## STEP 3. 音を鳴らすプログラムを作ろう

# プッシュ・スイッチを押すと「ド」の音が鳴るようにしましょう。

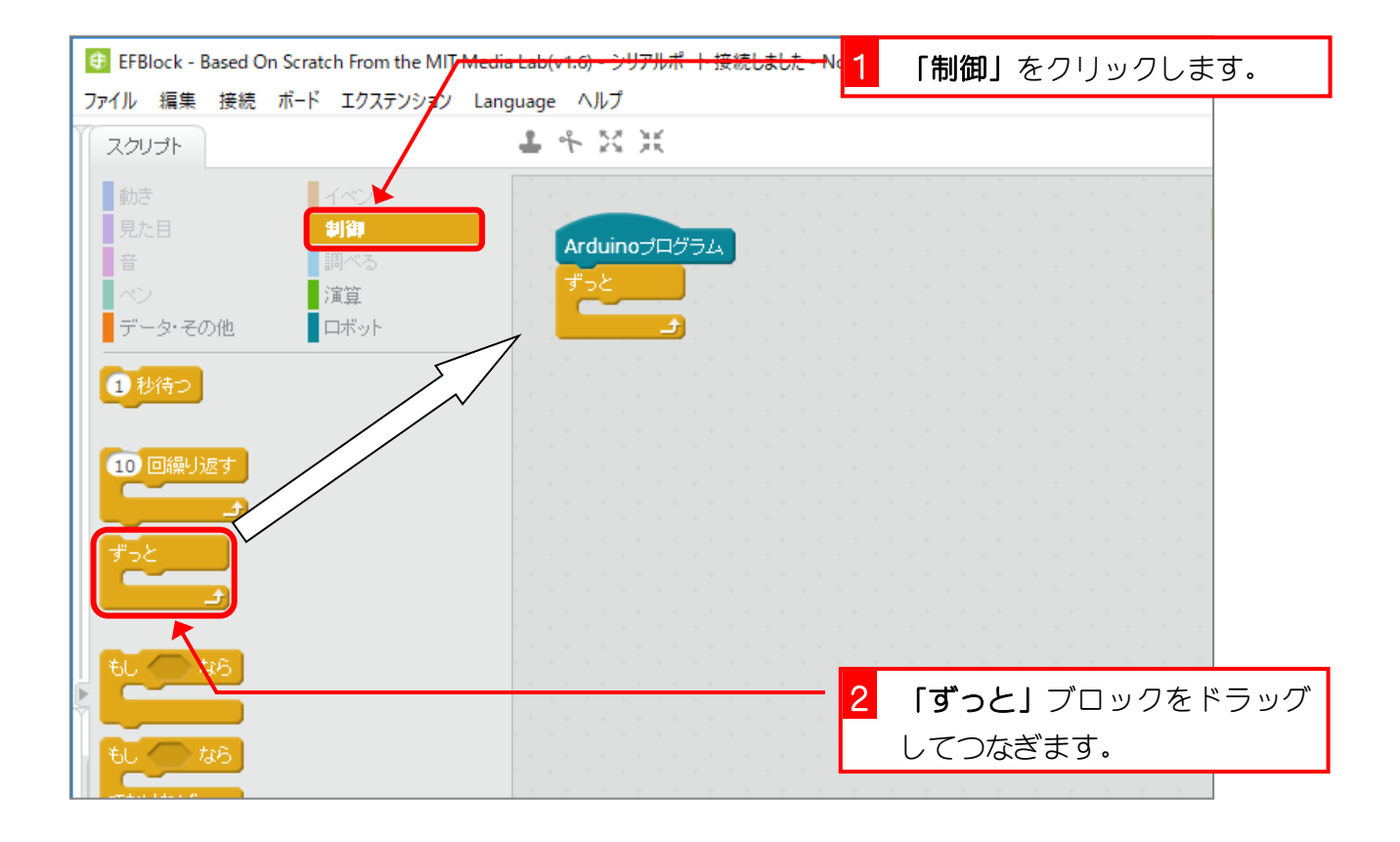

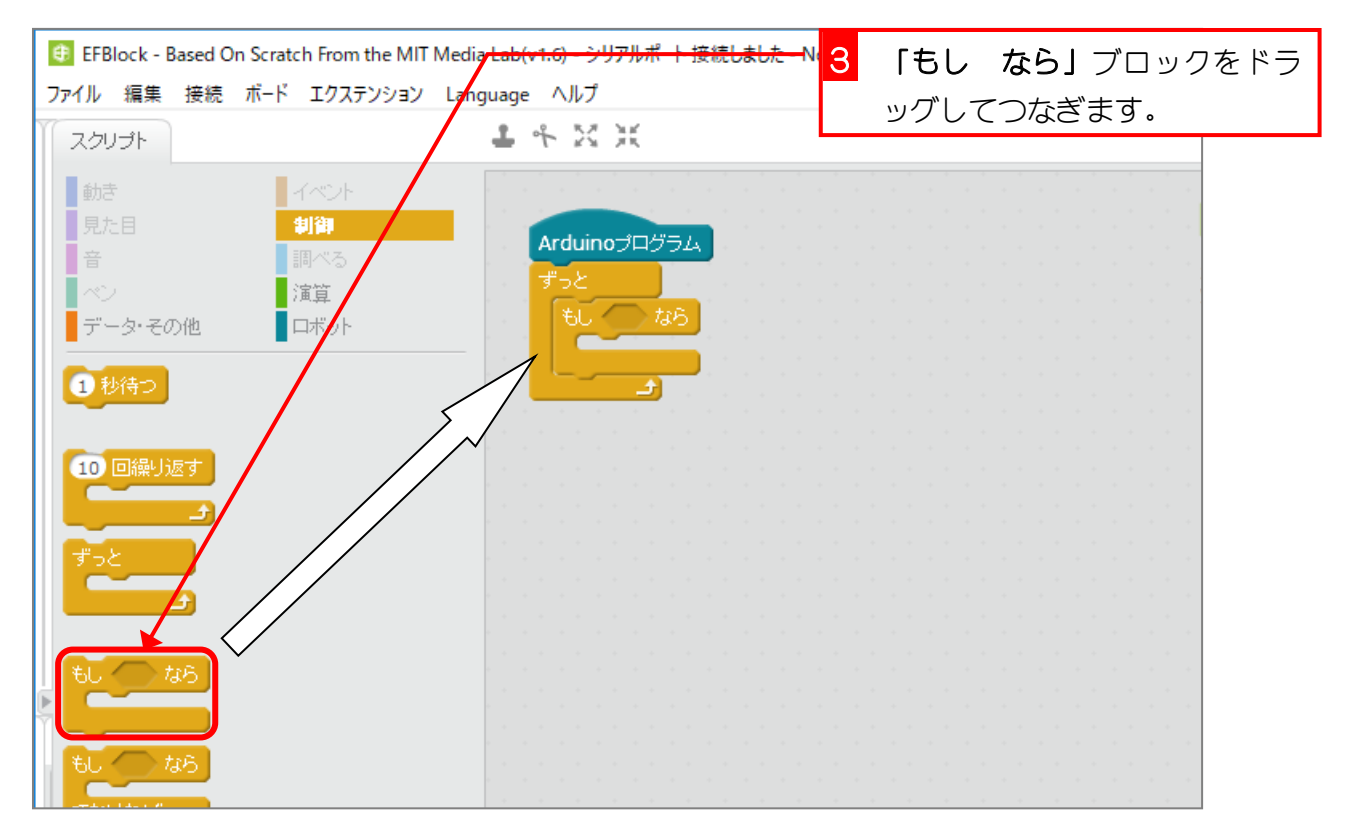

- 7 -

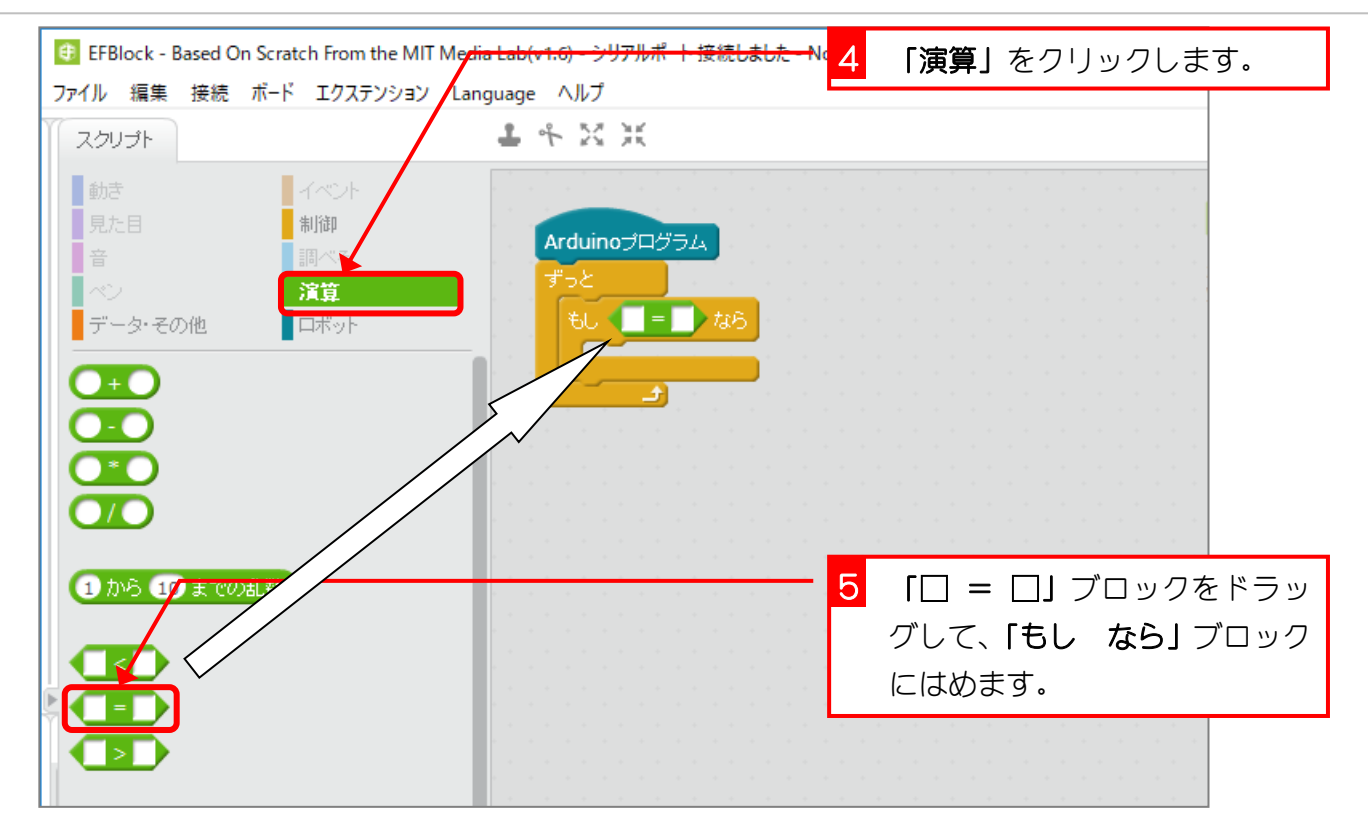

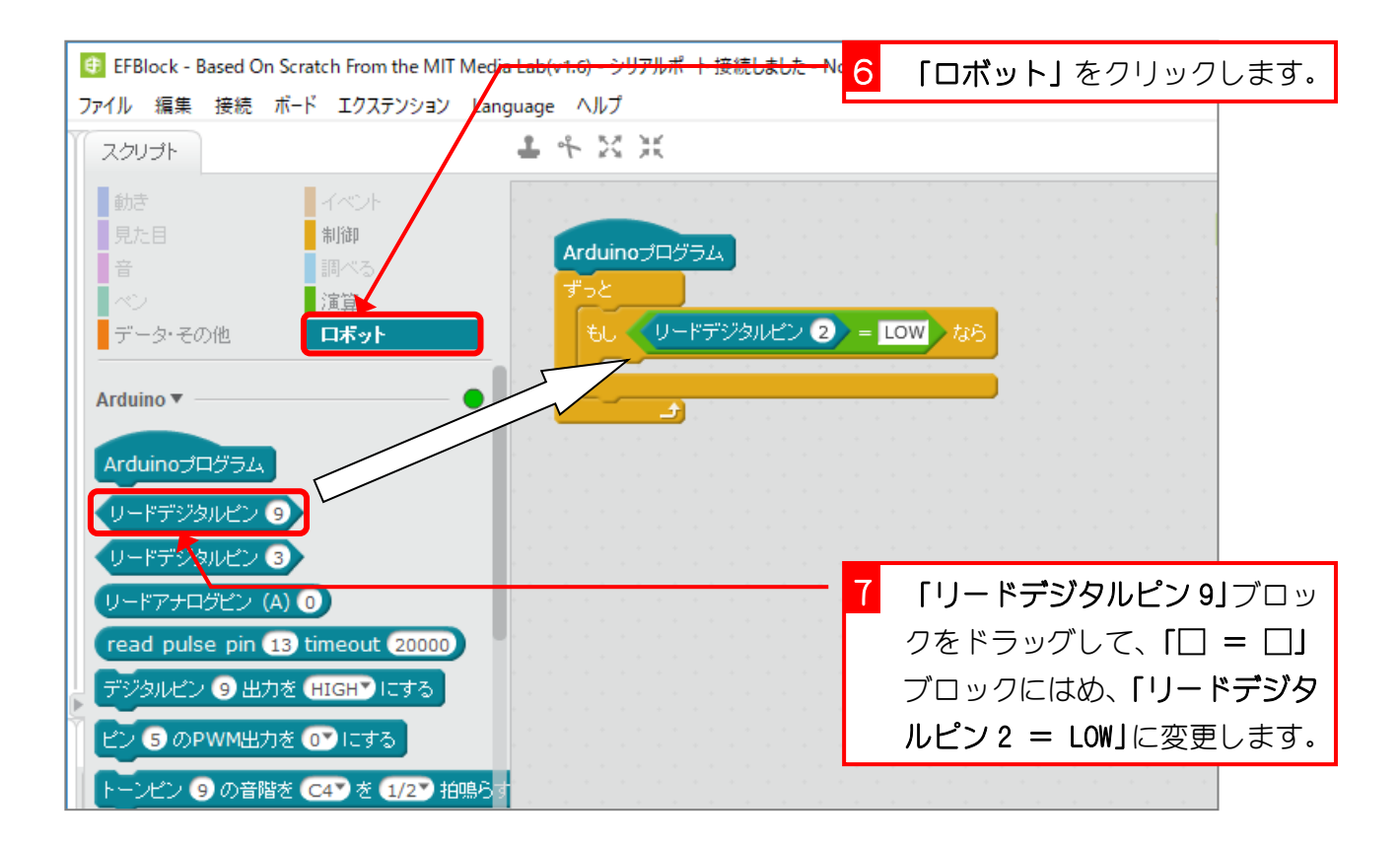

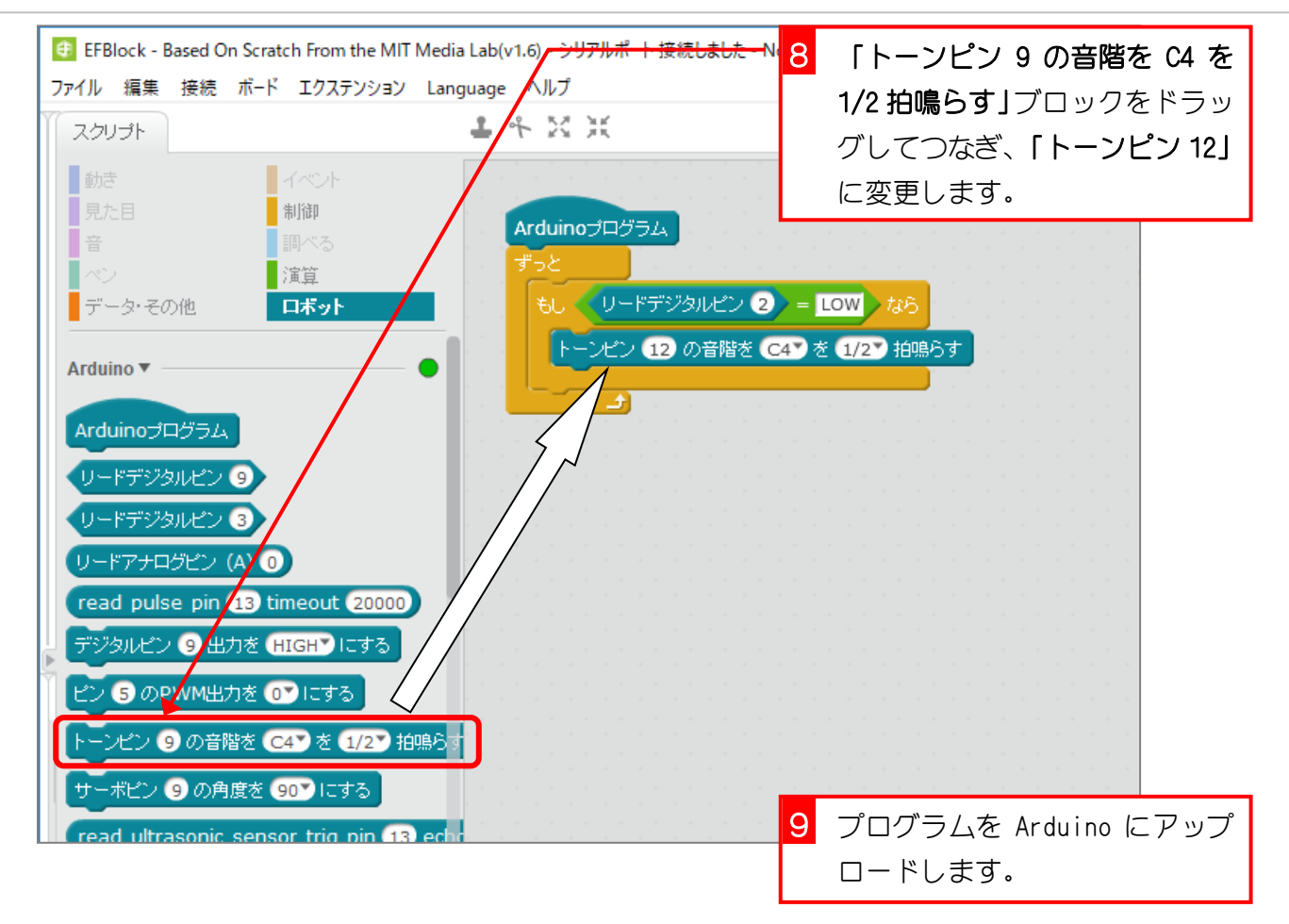

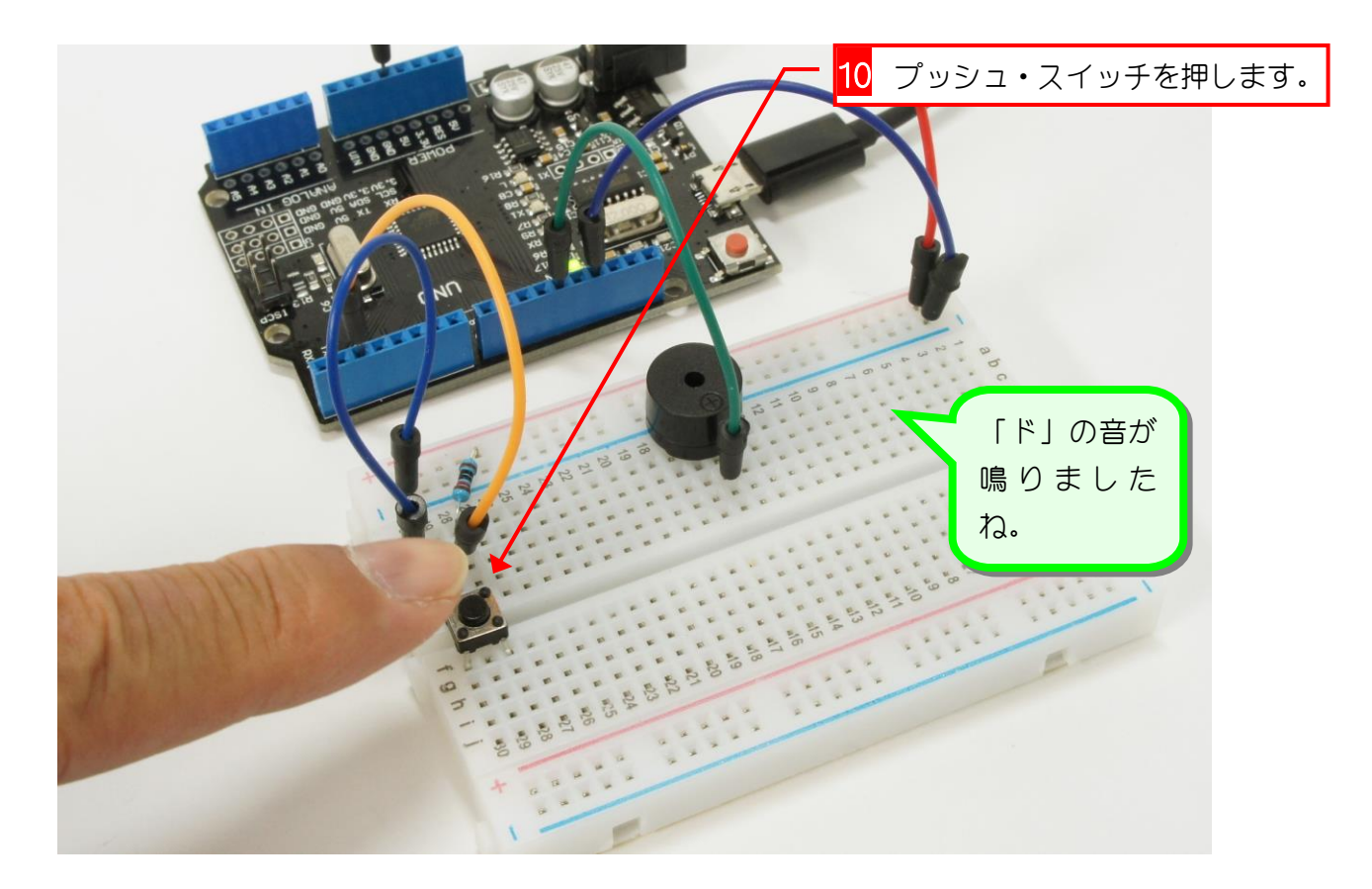

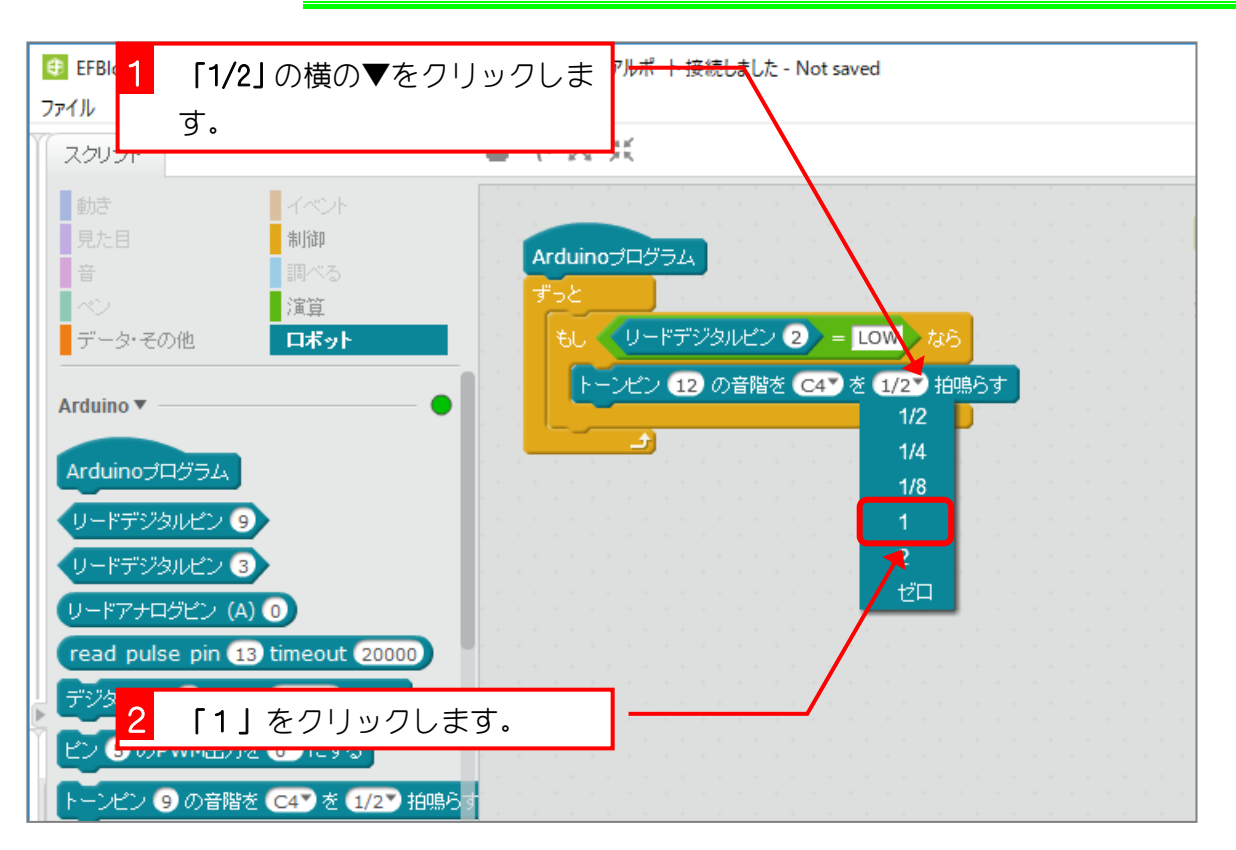

#### 2. 音の長さを変えましょう

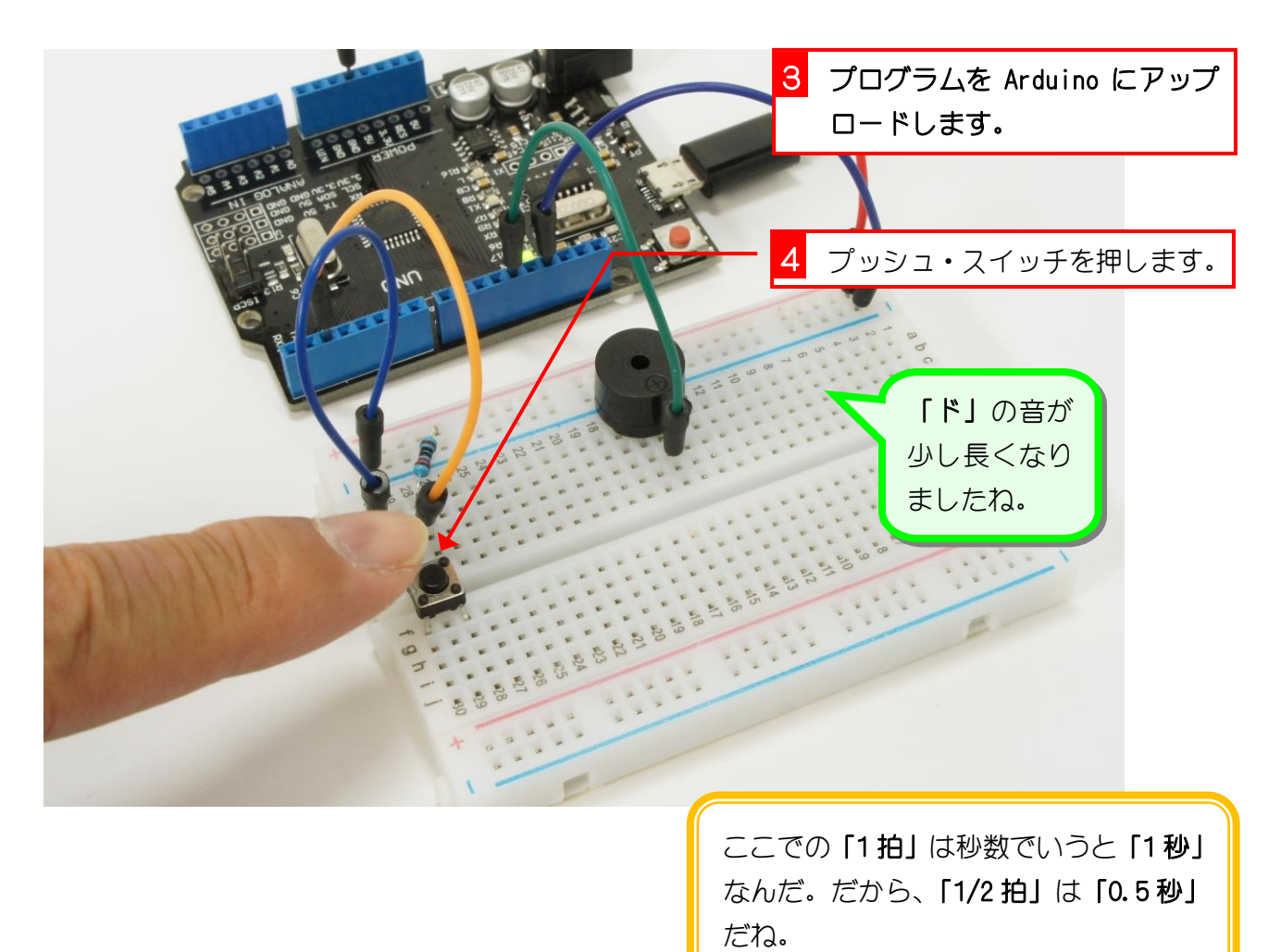

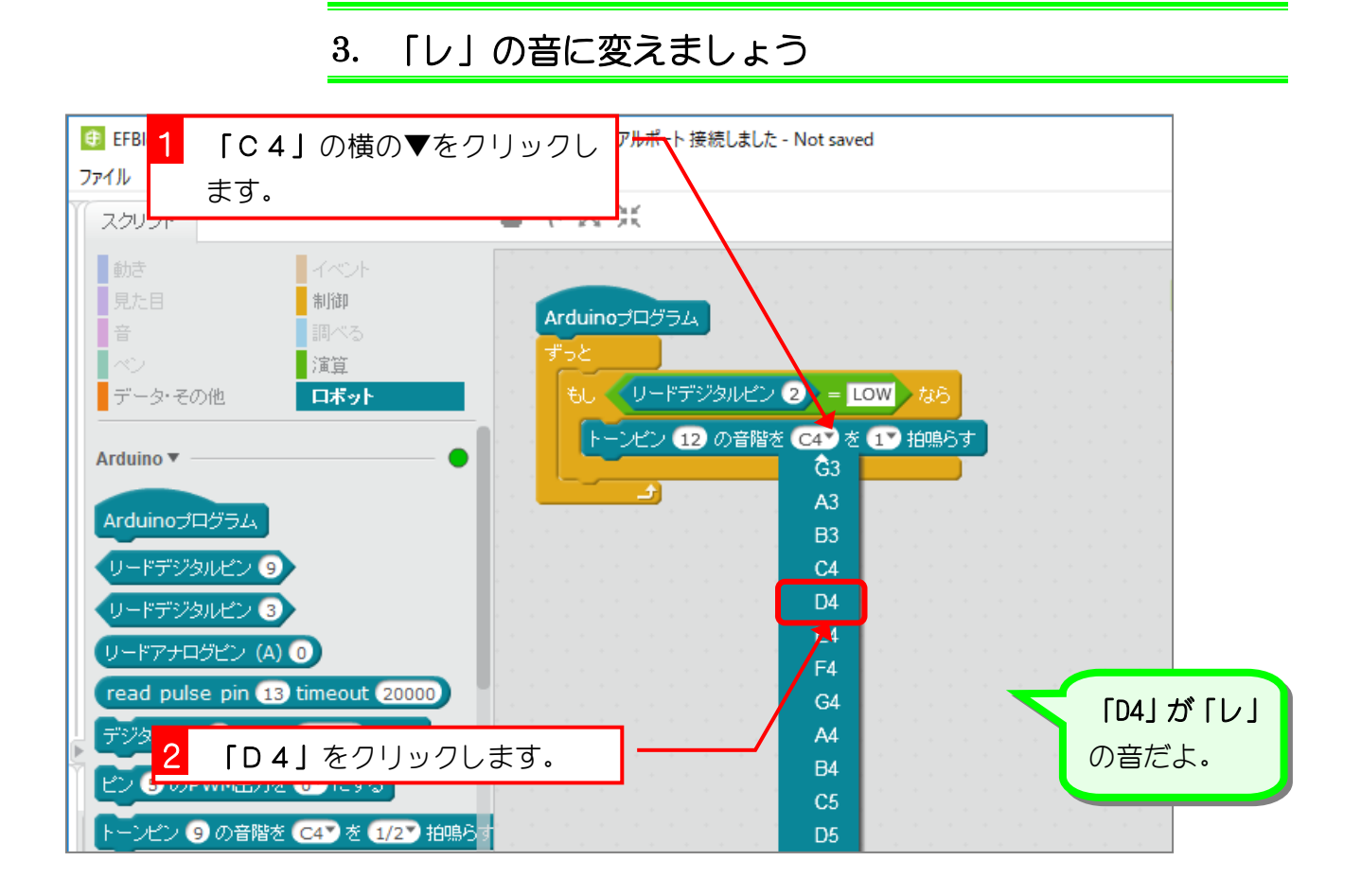

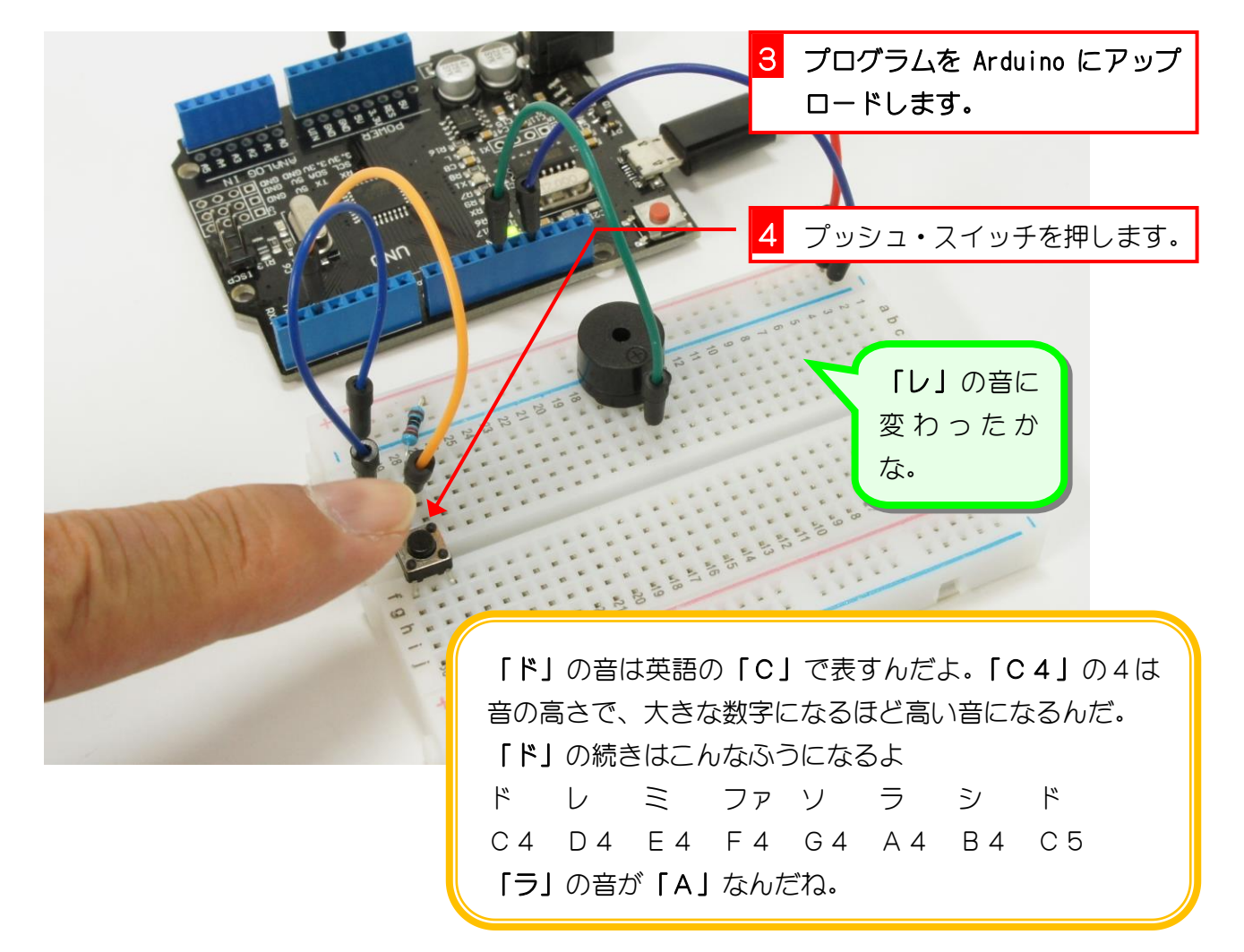

# プッシュ・スイッチを押すと、1/4 拍の長さで「ド」「レ」 「ミ」と鳴るようにしましょう。

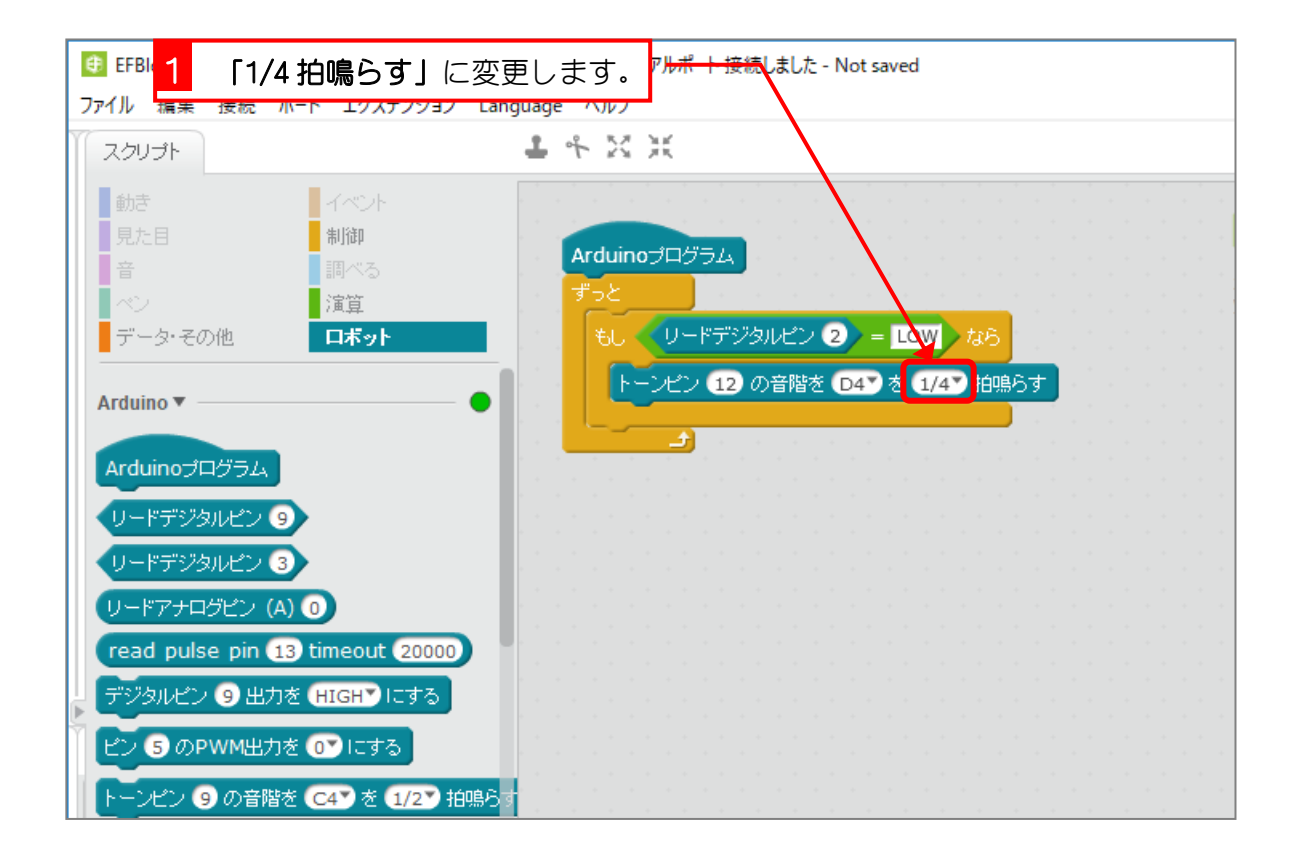

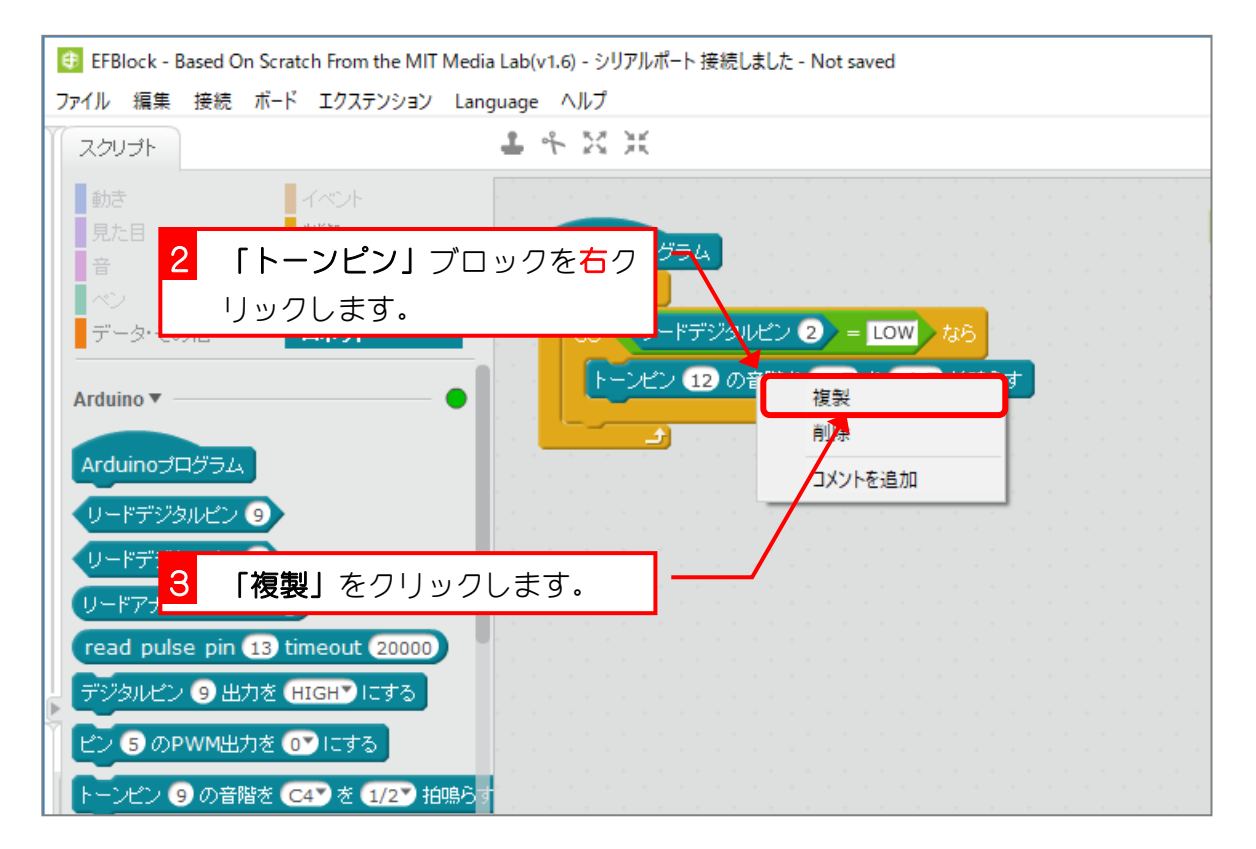

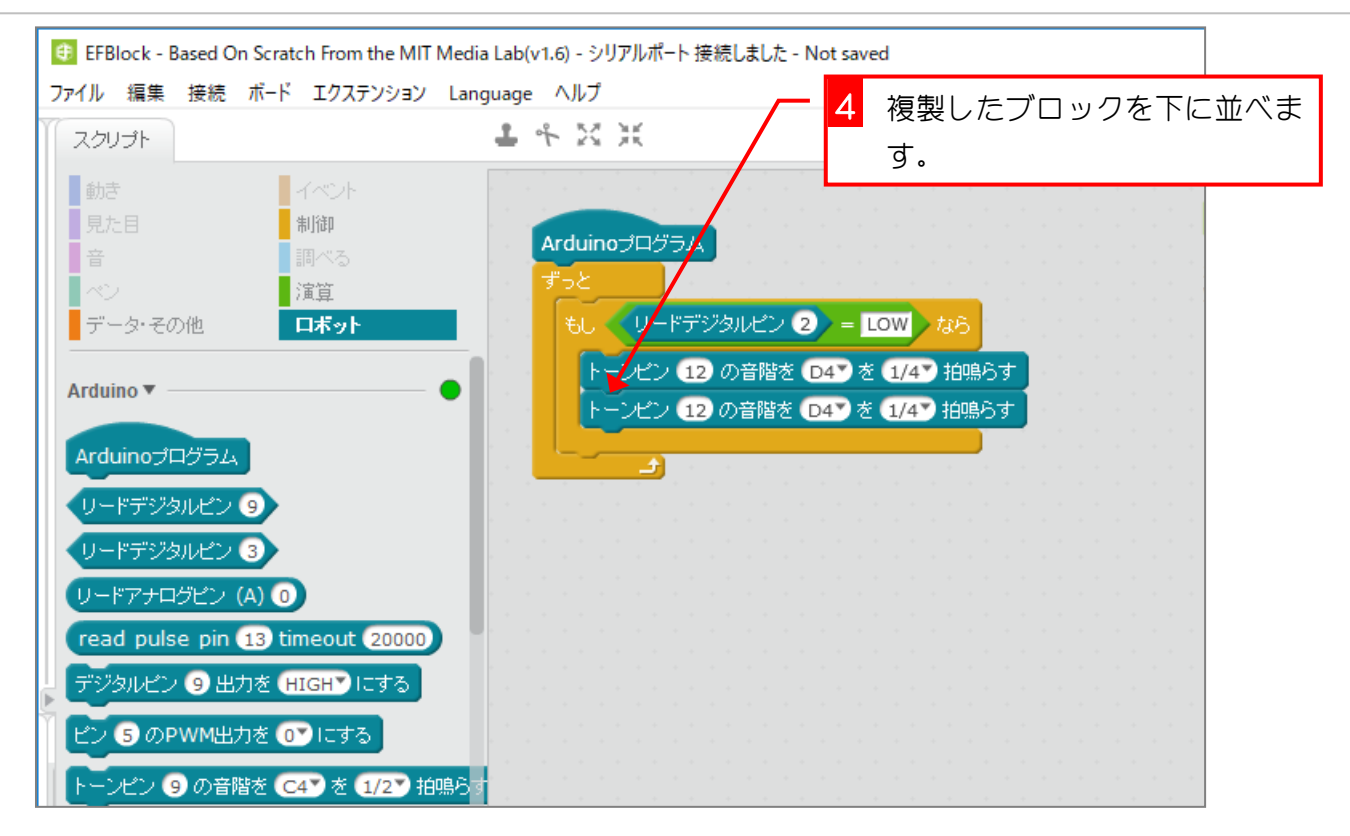

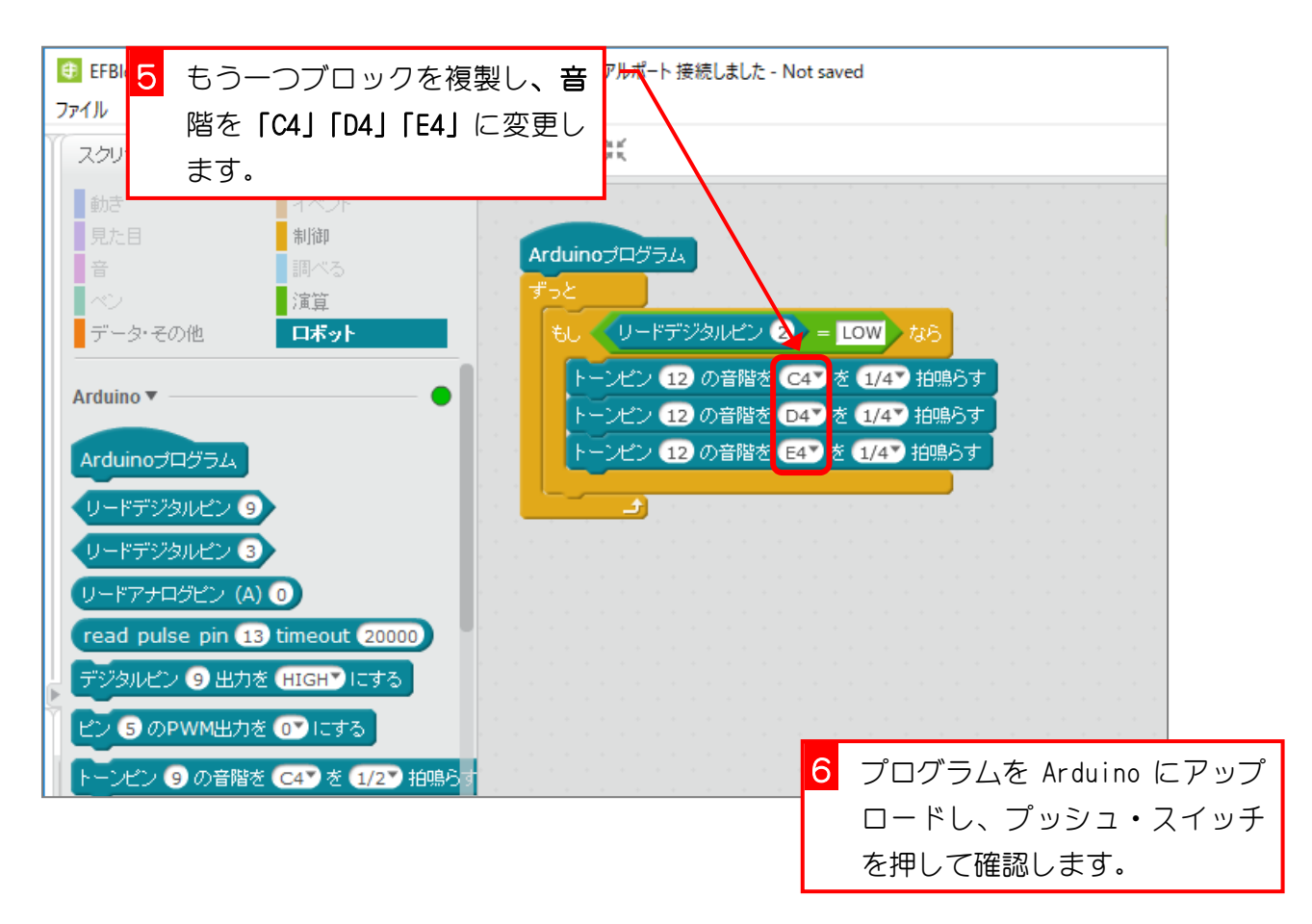

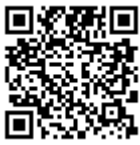

### プッシュ・スイッチを押すと、「ド」「レ」「ミ」が2回 鳴るようにしましょう。

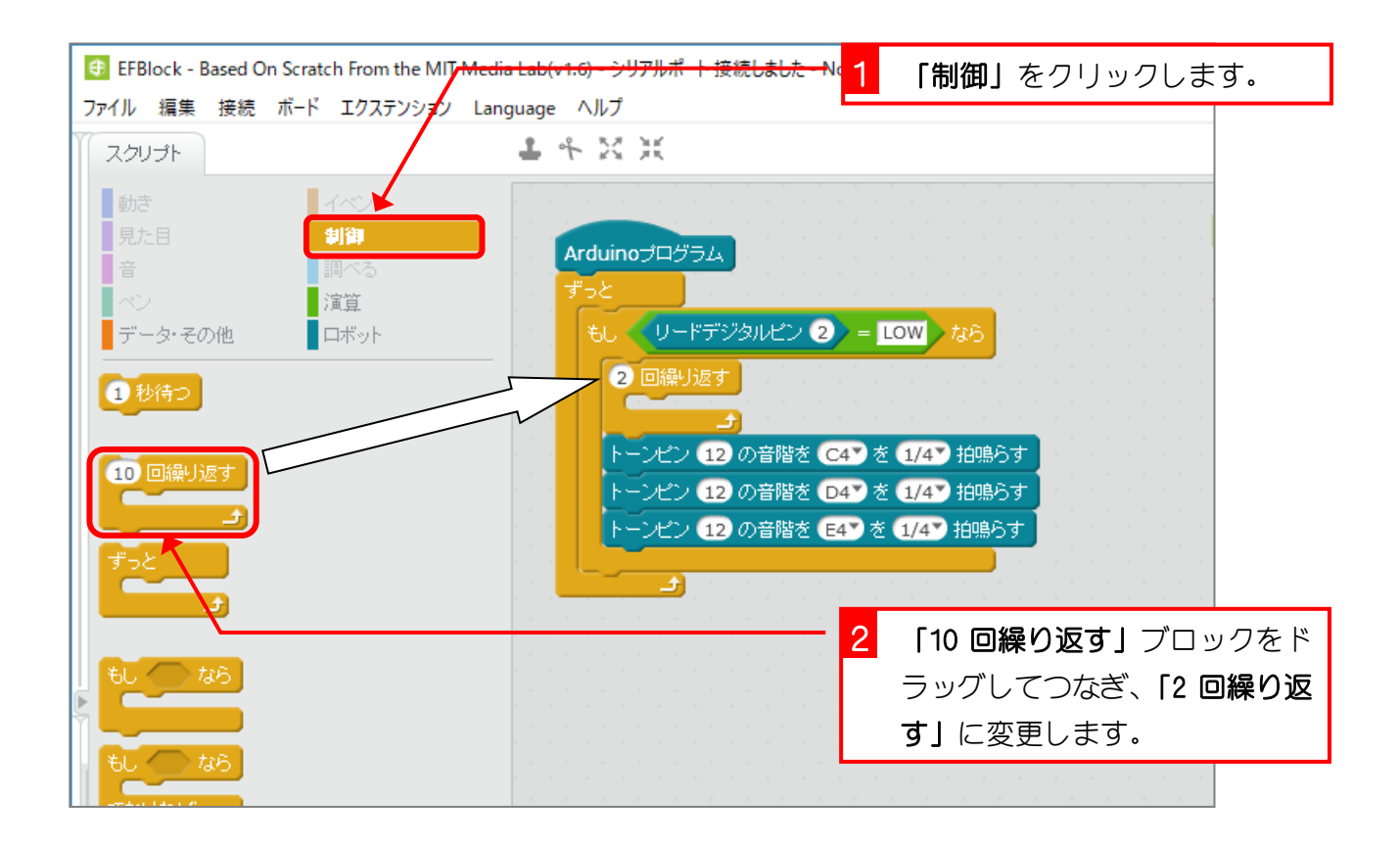

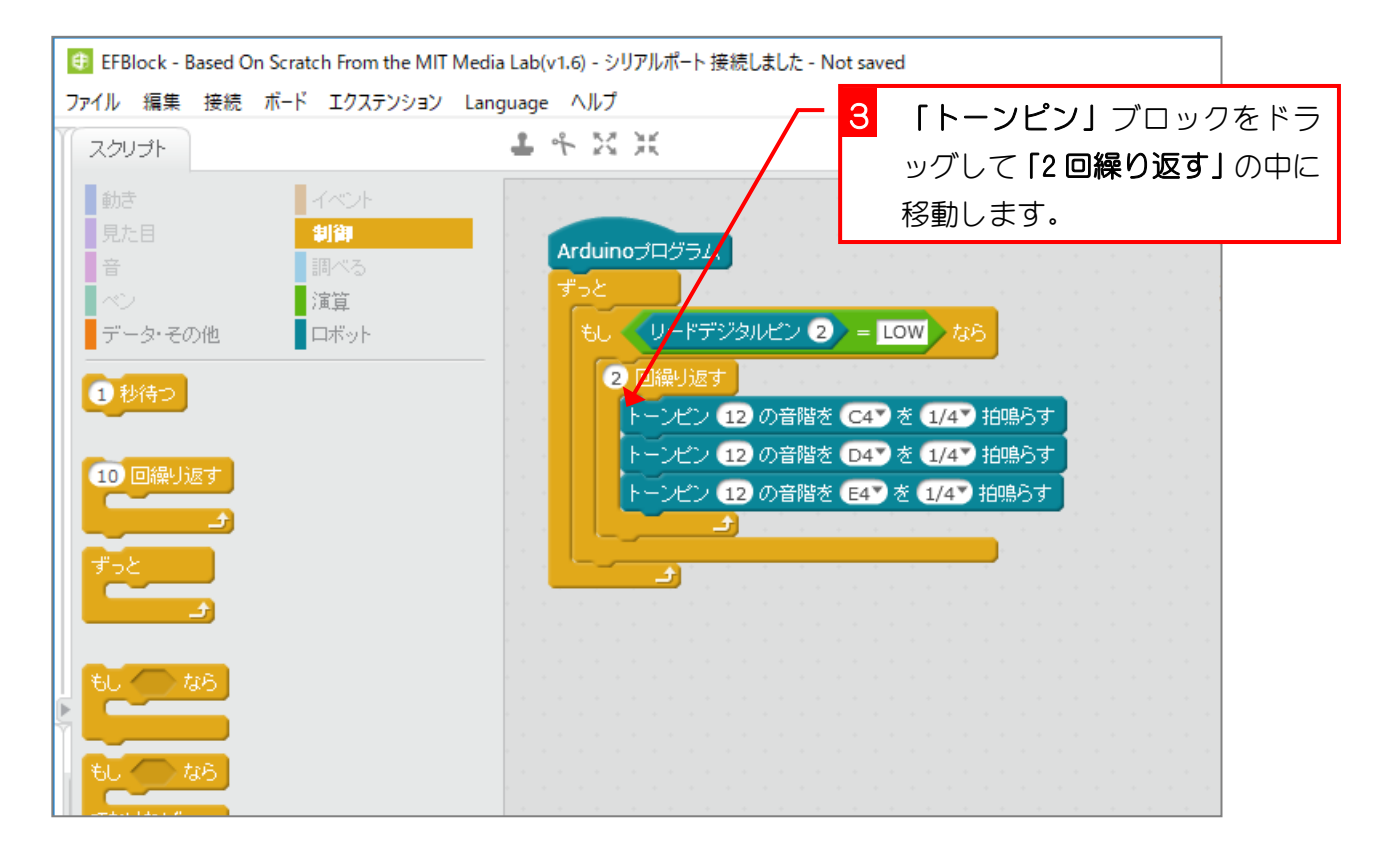

#### 6. 1回目の「ドレミ」の後に1/4拍の休憩を入れましょう。

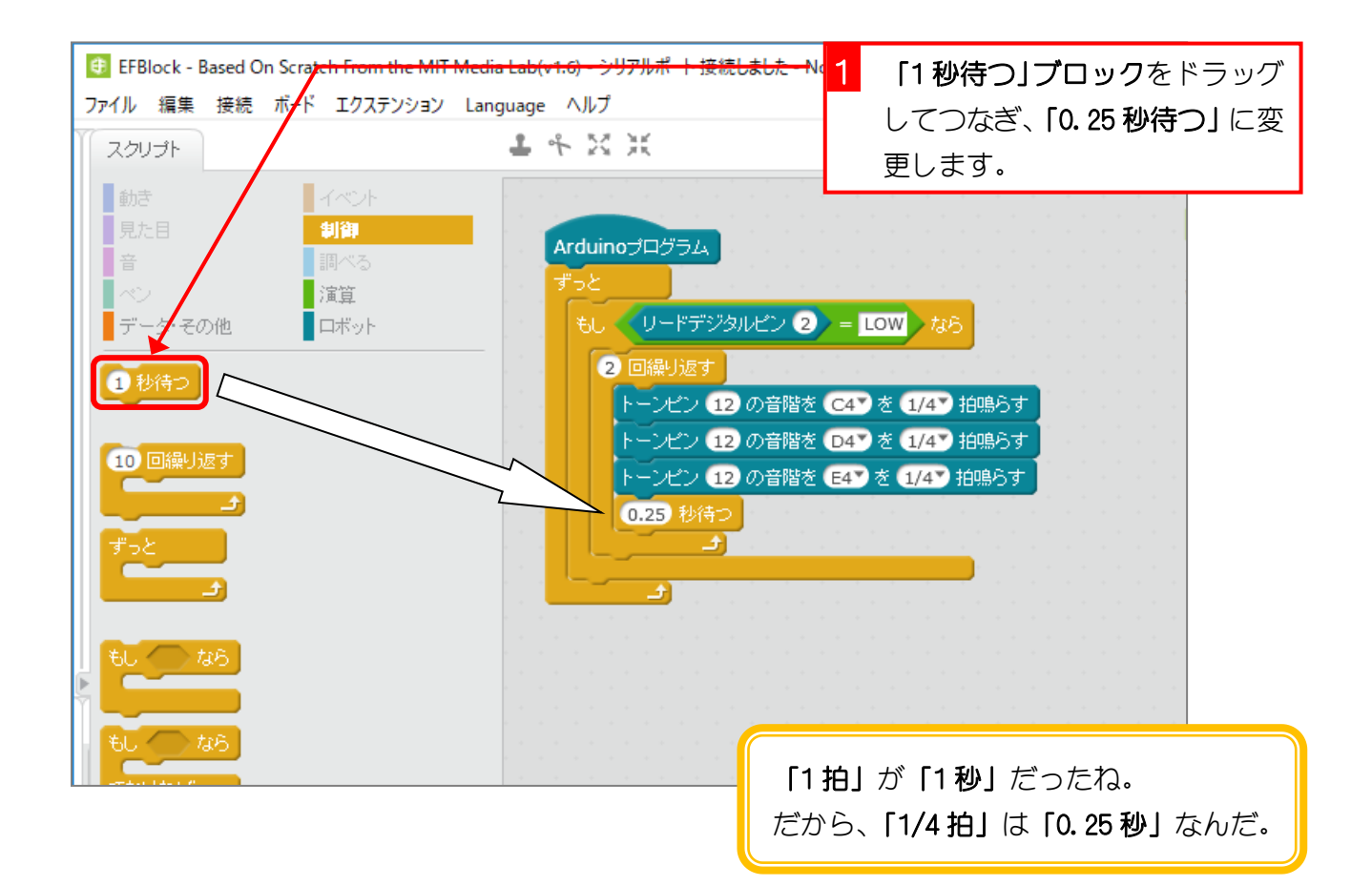

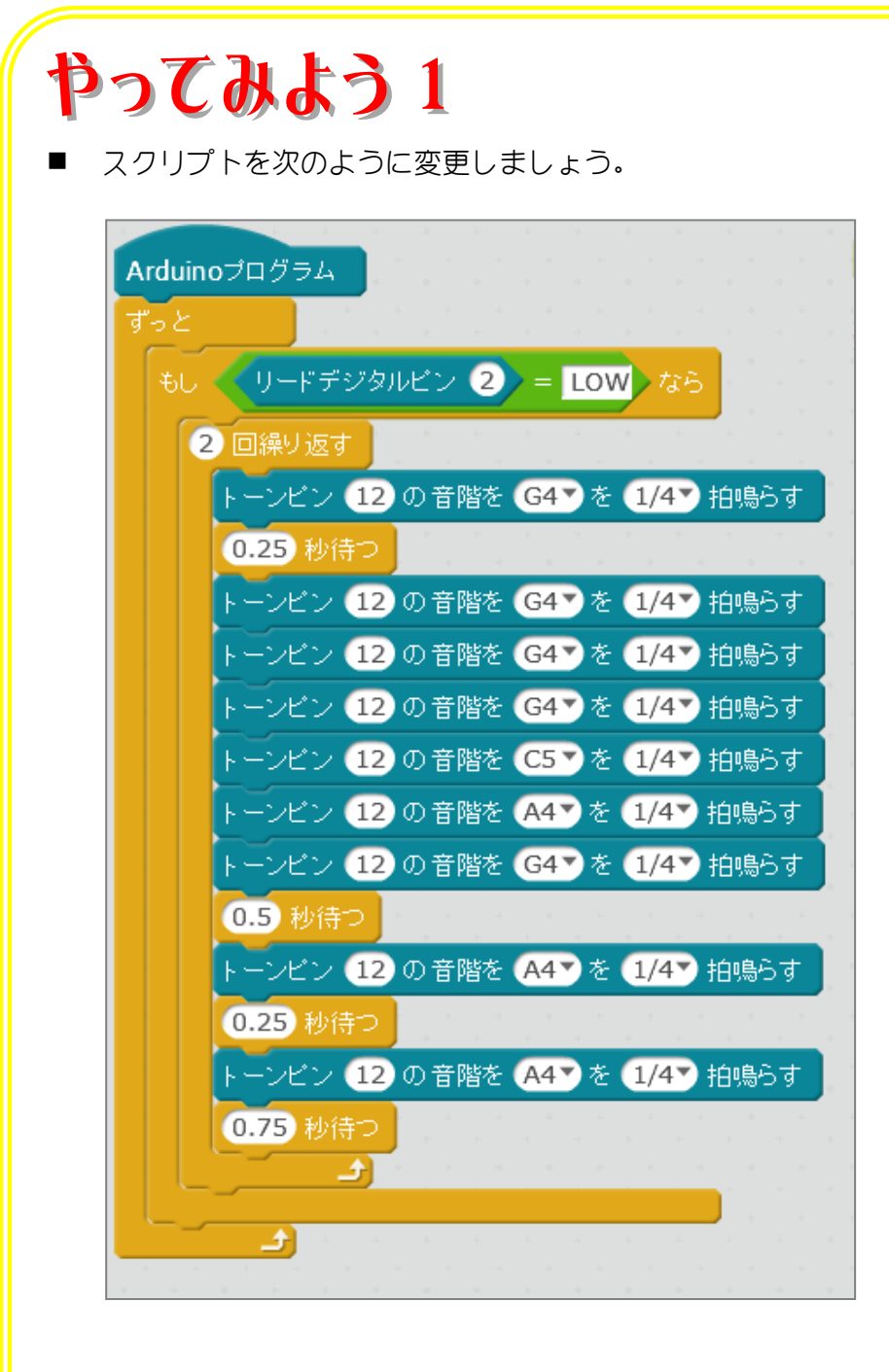

■ プログラムを Arduino にアップロードし、プッシュ・スイッチを押して確認しましょう。

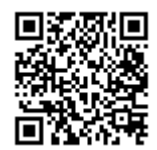